# Keyman Developer

- Soumettre un clavier Keyman<sup>[1]</sup>
- Petit Tour de Keyman Developer<sup>[2]</sup>

### **Tutoriel Keyman Developer**

## Créer un Nouveau Projet

### Session 1

Dans cette session, nous créerons un projet de clavier pour la langue dagbani du Ghana. Nous appellerons le projet DagbaniTuto. Nous créerons le projet basé sur le clavier français.

### Create project from basic keyboard

- 1. Démarrez Keyman Developer.
- 2. Dans le menu Project, cliquez sur New Project.
- 3. Cliquez sur **Basic**, puis cliquez sur **OK**.
- 4. Dans la boîte de dialogue New Basic Keyboard Project, faites ce qui suit :
  - Dans la zone **Keyboard Name**, saisissez <u>DagbaniTuto</u>. Normalement, nous entrerions le nom de la langue.
  - Dans la zone Author, saisissez votre nom. Normalement, nous entrerions notre nom.
  - Dans la zone **Copyright**, saisissez ton organisation. Normalement, nous entrerions le nom de notre organisation ou notre propre nom.
  - Dans la zone Full copyright, saisissez 2025 suivi de ton organisation.
     Normalement, nous entrerions l'année en cours et le nom de notre organisation ou notre propre nom.
  - Dans la zone Version, nous accepterons la valeur par défaut, car c'est le premier clavier.
  - Dans la zone **Targets**, réglez sur any. De cette façon, il peut fonctionner sur tous les appareils.
  - Dans la zone Languages, ajoutez le tag BCP 47 de la langue souhaitée à la liste.
     Dans notre cas, nous ajouterons dag (Dagbani) à la liste.

| La | boîte | de | dialogue | devrait | apparaître | comme | ci-dessous. |
|----|-------|----|----------|---------|------------|-------|-------------|
|    |       |    |          |         |            |       |             |

| New Basic Keyboard       | Project                                                                |                    |       |          | ×      |
|--------------------------|------------------------------------------------------------------------|--------------------|-------|----------|--------|
| Keyboard <u>N</u> ame:   | DagbaniTutorial                                                        | <u>L</u> anguages  |       |          |        |
| Author:                  | Me                                                                     | BCP 47 tag         | Langu | age name |        |
| <u>C</u> opyright:       | © Me                                                                   | dag                | Dagba | INI      |        |
| Full copyright:          | © 2022 Me                                                              |                    |       |          |        |
| Version:                 | 1.0                                                                    |                    |       |          |        |
| Targets:                 | <pre>✓ any    windows   macosx   linux   web   iphone   ipad   ✓</pre> | Add                | Edit  | Remov    | e      |
| <u>P</u> ath:            | C:\Users\kwsch\OneDrive\Documents\Ke                                   | Browse             |       |          |        |
| Keyboard ID:             | dagbanitutorial                                                        |                    |       |          |        |
| Project <u>fi</u> lename | man Developer \Projects \dagbanitutorial \d                            | agbanitutorial.kpj | C     | ж        | Cancel |

- Ensuite, cliquez sur **OK**.
- 5. Dans la boîte de dialogue Project Information, cliquez sur Keyboards. La boîte de dialogue Project Keyboards apparaît, comme ci-dessous.
  Project Keyboards

| Project - Keybo                                                                                        | pards                                                                                                    |                                                                                                    |                                                                                                    |                                                                                                    |                                                                                               | Show help      |
|----------------------------------------------------------------------------------------------------|----------------------------------------------------------------------------------------------------|----------------------------------------------------------------------------------------------------|----------------------------------------------------------------------------------------------------|----------------------------------------------------------------------------------------------------|-----------------------------------------------------------------------------------------------|----------------|
|                                                                                                    | Creating your first                                                                                                | keyboard                                                                                                    |                                                                                                    |                                                                                                    |                                                                                               | *              |
|                                                                                                    | Click the New Keyboard<br>programatically with the                                                                 | button to create a keyboa<br>Keyman Keyboard Langua                                                                                    | rd for any device. This will o<br>ge.                                                                                 | open the Keyboard Editor, where you                                                                                               | ı can create a keyboard visually                                                              | /, or          |
| Quick Links <ul> <li>Keyboard Tutorial</li> <li>Keyman Keyboard</li> <li>Language Reference</li> </ul> | <ul> <li>The Layout pay<br/>drag and drop</li> <li>The Source ta<br/>keyboards with<br/>introduction to</li> </ul> | ge in the Keyboard Editor I<br>characters from the Charac<br>b of the layout page sho<br>h input management featu<br>o these features. | ets you quickly create a key<br>cter Map to create Unicode<br>ws the keyboard's design<br>ures such as constraints, d | board using a visual representation<br>keyboard layouts.<br>in the Keyman Keyboard Languag<br>ead keys, character reordering, and | of a computer keyboard. You c<br>e. From here, you can enhan<br>more. Read the Tutorial for a | an<br>ce<br>an |
|                                                                                                    | It's a good idea to read<br>keyboard repositories. A                                                               | I Developing Open Source<br>lso see the Distribution tab                                                                               | Keyboards for guidelines of for more on distributing yo                                                               | on preparing open source keyboard<br>our completed keyboards.                                                                     | s for sharing through the Keyr                                                                | man            |
|                                                                                                    | Source Files                                                                                                    | Outputs       .KMX                                                                                                    |                                                                                                    |                                                                                                    |                                                                                               |                |
| New keyboard Add ex                                                                                    | isting keyboard   Build all ]                                                                                      | Clean all   Build keyboards                                                                                                    | Clean keyboards                                                                                                    |                                                                                                    |                                                                                               |                |
| 🗉 💌 <u>dagbanituto</u>                                                                                 | rial.kmn (DagbaniTutor                                                                                             | ial)                                                                                                    |                                                                                                    |                                                                                                    | Opt                                                                                           | tions          |
| 1                                                                                                    |                                                                                                    | 🕹 🗌                                                                                                    |                                                                                                    |                                                                                                    |                                                                                               |                |
| Information Keybo                                                                                      | ards Packaging D                                                                                                   | istribution                                                                                                    |                                                                                                    |                                                                                                    |                                                                                               |                |

6. Puis cliquer dagbanituto.kmn. La page de details apparait comme dessous.

| 🐠 dagbanitutori       | al - Keyman Develo   | per               |                                |               |                |              |   |             | -              | - 🗆         | ×          |
|-----------------------|----------------------|-------------------|--------------------------------|---------------|----------------|--------------|---|-------------|----------------|-------------|------------|
| File Edit View        | Project Keyboa       | rd Debug          | Tools Help                     |               |                |              |   |             |                |             |            |
| 🗅 🛩 🔳   🚝             | 3 👗 🖻 💼 🕨            |                   | UTF-8 V                        |               |                |              |   |             |                |             |            |
| dagbanitutorial.kpj 🖹 | dagbanitutorial.kr   | mn 🖾              |                                |               |                |              |   | Characte    | r Map          |             | 7 X        |
|                       | <b>Required info</b> | rmation           |                                |               |                |              | ^ | Basic La    | itin           |             | ^          |
| Details               | <u>N</u> ame         | agbaniTutori)     | al                             |               |                | ]            |   |             | !              |             |            |
| Details               | Targets              | 🗸 any             | ^                              |               |                |              |   | U+0020      | U+0021         | U+0022      |            |
|                       |                      | windows<br>macosx |                                |               |                |              |   | #           | \$             | %           |            |
| Lavout                |                      | linux             |                                |               |                |              |   | U+0023      | ♥<br>U+0024    | U+0025      |            |
| Layout                |                      | iphone            |                                |               |                |              |   | 8           |                | 1           |            |
|                       | Ŀ                    | ipad              | ¥                              |               |                |              |   | X           |                |             |            |
| On-Screen             | Language Co          | des               |                                |               |                |              |   | 0+0026      | 0+0027         | 0+0028      |            |
|                       | Language metadat     | ta is managed     | in the package that contains t | nis keyboard. |                |              |   | )           | ^              | +           |            |
|                       | Details              | 0.00              |                                |               |                |              |   | U+0029      | U+002A         | U+002B      |            |
| Touch Layout          | Copyright            | 6 Myorg           |                                |               |                | Insert © (c) |   |             | -              |             |            |
| 263                   | Message              | Keybeard i        | r right to left                |               |                | J            |   | 9<br>U+002C | U+002D         | U+002E      |            |
| 503<br>1              | Web Help Text        | Keyboard I        | s fight-to-left                |               |                | 1            |   | 1           | Δ              | 1           |            |
| Build                 | Keyboard version     | 10                |                                |               |                |              |   | 1           | U              | 11.0021     |            |
|                       | Comments             | dagbanituto       | rial generated from templa     | te at 2022-0  | 04-07 11:35:00 |              | 1 | 0+002F      | <b>0</b> +0030 | 0+0031      |            |
|                       | commega              | with name "       | DagbaniTutorial"               |               |                |              |   | 2           | 3              | 4           |            |
|                       |                      |                   |                                |               |                |              |   | U+0032      | U+0033         | U+0034      |            |
|                       |                      |                   |                                |               |                |              |   | 5           | 6              | 7           |            |
|                       | Footures             |                   |                                |               |                | ]            |   | U+0035      | U+0038         | U+0037      |            |
|                       | reatures             |                   |                                | 1             | 1              |              |   | 8           | a              | •           |            |
|                       | Feature              |                   | Filename                       |               |                | Add          |   | U+0038      | 11+0039        | ■<br>U+003A |            |
|                       | Desktop On Scre      | en Keyboard       | dagbanitutorial.kvks           |               |                | Remove       |   |             | -              | -           |            |
|                       | Touch-Optimised      | d Keyboard        | dagbanitutorial.keyman-touc    | h             |                |              |   | ,           | <              | -           |            |
|                       |                      |                   |                                |               |                | Edit         |   | U+003B      | U+003C         | U+003D      | ~          |
|                       |                      |                   |                                |               |                |              |   | U+0036 D    | IGIT_SIX       |             | _          |
|                       |                      |                   |                                |               |                |              | • | Hiter by    |                |             | •••        |
| Messages              |                      |                   |                                |               |                |              |   |             |                |             | <b>Р X</b> |
|                       |                      |                   |                                |               |                |              |   |             |                |             |            |
|                       |                      |                   |                                |               |                |              |   |             |                |             |            |
|                       |                      |                   |                                |               |                |              |   |             |                |             |            |
| Line 1, Col 1         | Ready for input      |                   |                                |               |                |              |   |             |                |             | .:         |

7. Ensuite, télécharger Kbdfr<sup>[3]</sup>.kmn

Ce clavier imite le clavier français, et nous allons construir dessus pour le clavier desktop.

- 8. Ouvrir le clavier dans Notepad++ et copier tout le texte
- 9. Coller le texte dans le fichier kmn qui vient d'être créé pour votre projet dans Keyman. Cliquer sur l'ongle Layout, puis en bas, activer l'ongle Code. C'est ici qu'il faut coller le texte.

10. Télécharger Kbdfr<sup>[4]</sup>.keyman-touch-layout

Cette fichier contient le code pour le clavier tactile francophone. Nous allons construire dessus pour le clavier mobile.

- 11. Ouvre ce fichier dans Notepad++ et copier tout le texte au presse-papier.
- 12. Dans Keyman Developer, cliquer sur l'ongle Touch Layout, et encore en bas pour l'ongle Code
- 13. Coller/Remplacer le texte ici (Ctrl-A, Ctrl-V)

| Project - Keybo                                                                                                 | Dards ☑ Show help                                                                                                    |
|----------------------------------------------------------------------------------------------------|----------------------------------------------------------------------------------------------------|
|                                                                                                    | Creating your first keyboard                                                                                                    |
|                                                                                                    | Click the New Keyboard button to create a keyboard for any device. This will open the Keyboard Editor, where you can create a keyboard visually, or<br>programatically with the Keyman Keyboard Language.                                                                                                    |
| Quick Links <ul> <li><u>Keyboard Tutorial</u></li> <li><u>Keyman Keyboard</u><br/>Language Reference</li> </ul> | <ul> <li>The Layout page in the Keyboard Editor lets you quickly create a keyboard using a visual representation of a computer keyboard. You can drag and drop characters from the Character Map to create Unicode keyboard layouts.</li> <li>The Source tab of the layout page shows the keyboard's design in the Keyman Keyboard Language. From here, you can enhance keyboards with input management features such as constraints, dead keys, character reordering, and more. Read the Tutorial for an introduction to these features.</li> <li>It's a coord idea to read Developing Open Source Keyboards for quidelines on prenaring open source keyboards for sharing through the Keyman</li> </ul> |
|                                                                                                    | keyboard repositories. Also see the Distribution tab for more on distributing your completed keyboards.                                                                                                    |
|                                                                                                    | Source Files Outputs                                                                                                    |
| New keyboard Add ex                                                                                             | isting keyboard                                                                                                    |
| 🗉 通 <u>dagbanituto</u>                                                                                          | Deptions Options                                                                                                    |
| <b>i</b>                                                                                                    | 🔸 🐳 🕹                                                                                                    |
| Information Keybo                                                                                               | Packaging Distribution                                                                                                    |

- 14. Cliquez sur l'icône **Save** pour enregistrer votre travail. Le projet a été créé.
- 15. Nous pourrions vouloir changer la taille de la police des caractères pour répondre à nos besoins de visualisation. Dans le menu View, cliquez sur Character Font. La boîte de dialogue Character Font apparaît. Apportez les modifications souhaitées. Ensuite, cliquez sur OK. Cela affecte la police utilisée dans la boîte de test.

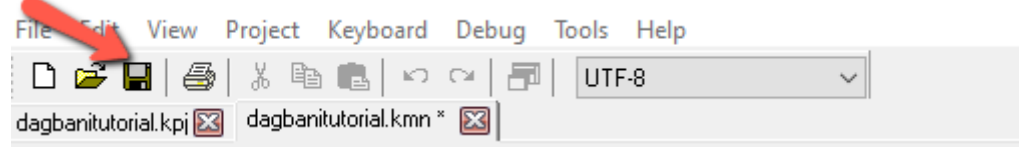

16. Nous pourrions vouloir changer la taille de la police de code pour répondre à nos besoins de visualisation. Dans le menu View, cliquez sur Code Font. La boîte de dialogue Font apparaît. Apportez les modifications souhaitées. Ensuite, cliquez sur OK. Cela affecte la police utilisée dans la boîte Keycoding.

| Font                                                  |                                                       | ×                                     |
|-------------------------------------------------------|-------------------------------------------------------|---------------------------------------|
| Font:<br>Consolas<br>Consolas<br>Constantia<br>Cooper | Font style:<br>Regular<br>A Regular<br>Italic<br>Bold | Size:<br>9 OK<br>9 Cancel<br>11 Apply |
| COPPERPLATE GO <sup>.</sup><br>Corbel                 | Bold Italic     Sample     AaBbYyZz                   | 14<br>16<br>18 ♥                      |
|                                                       | Script:<br>Western                                    | ~                                     |

- 17. Cliquez sur **Layout**. La page de code apparaît. Notez que nous voyons tout ce code provenant du clavier français. Dans la prochaine session, nous devrons modifier ce code pour la langue dagbani.
- 18. Pour quitter le programme, dans le menu **File**, cliquez sur **Exit**.

<sup>&</sup>lt;sup>[1]</sup> https://outilingua.net/Soumettre-un-clavier-Keyman?page\_ref\_id=1117

<sup>&</sup>lt;sup>[2]</sup> https://outilingua.net/Petit-Tour-de-Keyman-Developer?page\_ref\_id=1127

<sup>&</sup>lt;sup>[3]</sup> https://outilingua.net/tiki-download\_file.php?fileId=904

<sup>&</sup>lt;sup>[4]</sup> https://outilingua.net/tiki-download\_file.php?fileId=905